# 思科商務220交換器上的連結擺動

## 目標

本文說明如何解決思科商務系列220交換機上的鏈路抖動/埠抖動問題。

#### 適用裝置 |韌體版本

• 思科業務交換機220系列 | 10.4.1.0

# 簡介

連結翻動(也稱為連線埠翻動)是指交換器上的實體介面不斷開啟和關閉時。此過程以 每秒三次或更多次的速度進行,持續至少10秒。常見原因通常與電纜故障、不受支援或 非標準、小型封裝熱插拔(SFP)或其他鏈路同步問題有關。鏈路擺動可以是間歇性的或 永久性的。

### 識別鏈路抖動

在網路中很容易識別鏈路抖動。某些裝置的連線是間歇性的。在交換機的Syslog中可以 看到和識別鏈路抖動。系統日誌消息提供有關交換機內發生的事件、錯誤或任何嚴重問 題的資訊。檢視系統日誌時,請查詢似乎在短時間內連續返回的*Up和Down*條目。這些 條目還將準確描述導致問題的埠,以便對該特定埠進行故障排除。

| AM Memo     | ory      |               |                                                                                                    |
|-------------|----------|---------------|----------------------------------------------------------------------------------------------------|
| AM Memory L | og Table |               |                                                                                                    |
| 01          |          |               |                                                                                                    |
| Clear Logs  |          |               |                                                                                                    |
| Log Index   | Log Time | Severity      | Description                                                                                                    |
| 2147482324  | 2021-    |               | the little have a set to a she are "11. I as an "11. I store                                                                                                   |
| 2147482325  | 2021-    |               |                                                                                                    |
| 2147482326  | 2021-    |               |                                                                                                    |
| 2147482327  | 2021-    |               |                                                                                                    |
| 2147482328  | 2021-    |               |                                                                                                    |
| 2147482329  | 2021-    |               |                                                                                                    |
| 2147482330  | 2021-    |               |                                                                                                    |
| 2147482331  | 2021-    | Warning       | %STP-W-PORTSTATUS: gi1/0/4: STP status Forwarding                                                                                                    |
| 2147482332  | 2021-    | Informational | %LINK-I-Up: gi1/0/4                                                                                                    |
| 2147482333  | 2021-    | Warning       | %LINK-W-Down: gi1/0/4                                                                                                    |
| 2147482334  | 2021-    | Warning       | %STP-W-PORTSTATUS: gi1/0/4: STP status Forwarding                                                                                                    |
| 2147482335  | 2021-    | Informational | %LINK-I-Up: gi1/0/4                                                                                                    |
| 2147482336  | 2021-    | Informational | %NT_poe-I-PowerNegStatusExpire: Port gi1/0/4 power negotiation moved to expire state, power protocol and allocation will remain at 6W (CDP) until port down/up |
| 0147400007  | 2021     | Woming        | KUNK W Down: c10/4                                                                                                    |

# 確認您使用的是最新的韌體版本

韌體是控制交換機操作和功能的程式。升級韌體可以提高裝置的效能,從而提供增強的 安全性、新功能和錯誤修復。如果您開始遇到交換機問題,升級韌體可能是一個簡單的 解決方案。

#### 步驟1

#### 前往Status and Statistics > System Summary。

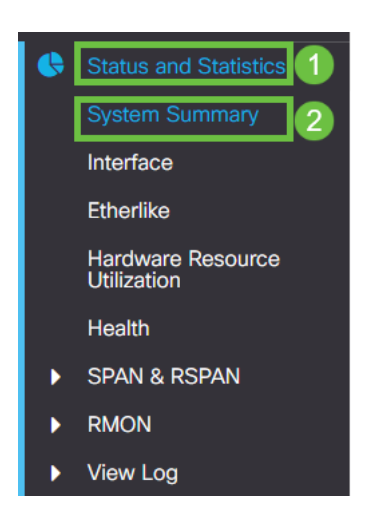

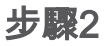

#### 在Software Version下,您將找到當前的韌體版本。

| System Informat     | ion Edit                         | Software Information             |          |
|---------------------|----------------------------------|----------------------------------|----------|
| System Description: | 10-Port Gigabit PoE Smart Switch | Firmware Version (Active Image): | 2.0.0.13 |
| System Location:    |                                  |                                  |          |
| System Contact:     |                                  | Firmware Version (Non-active):   | 2.0.0.8  |
| Host Name:          |                                  |                                  |          |
| System Object ID:   |                                  | Boot Version:                    | 1.0.0.11 |
| System Uptime:      |                                  |                                  |          |
| Current Time:       |                                  |                                  |          |
| Base MAC Address:   |                                  |                                  |          |
| Jumbo Frames:       |                                  |                                  |          |

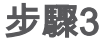

導覽至Cisco.com上的<u>CBS350下載專案</u>,並檢查最新版本。如果您沒有最新版本,請更 新您的韌體<u>。按一下瞭解此過程的逐步說明</u>。

## 檢查包括電纜在內的裝置的物理硬體

測試埠上使用的所有電纜。要確認電纜是否正確,請參閱此處找到的裝置資料表。

步驟1

嘗試更換電纜和監控。如果問題仍然存在,請繼續執行下一步。

步驟2

#### 轉到管理>診斷>銅纜測試。

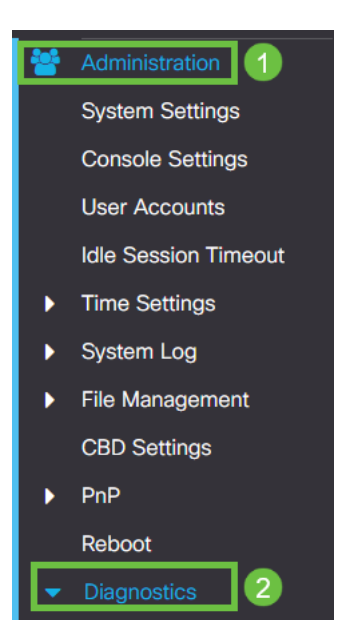

#### 步驟3

選擇埠並按**銅纜測試**。

3

| Copper Test                                       | 2 Copper Test |
|---------------------------------------------------|---------------|
| Select the port on which to run the copper test.: |               |
| Port: GE1 V 1                                     |               |
| Test Results                                      |               |
| Test Results:                                     |               |
| Cable Length:                                     |               |
| Operational Port Status:                          |               |
|                                                   |               |
|                                                   |               |
|                                                   |               |

#### 步驟4

系統會顯示一則警告,說明連線埠將在短期內關閉。按一下「OK」(確定)。

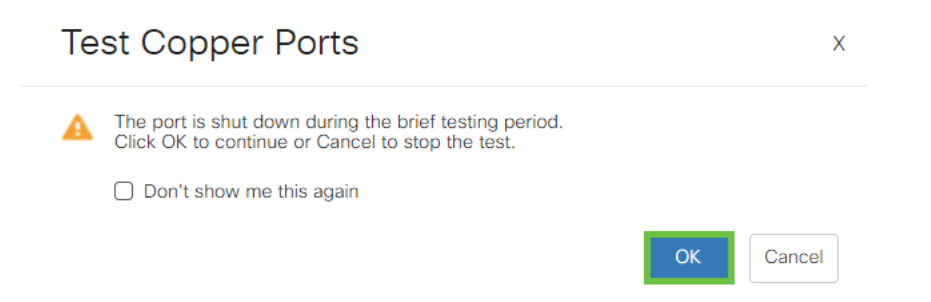

#### 步驟5

將顯示結果。如果它顯示一切正常,則可能不是電纜。如果結果不正確,請更改電纜並 重複銅纜測試,確認它不是電纜。

| Test Results                                                                    |      |
|---------------------------------------------------------------------------------|------|
| Last Update:<br>Test Results:<br>Distance to Fault:<br>Operational Port Status: | Down |

# 分析您的拓撲

若要確認這是一個實體問題,而不是交換器上的組態,請回答以下問題:

- 哪些裝置連線到交換機?
- •分析連線到交換機的每台裝置,檢視是否有問題。這些裝置是否有任何問題?

## 是埠還是裝置?

- 將其他裝置連線到該埠以檢視問題是否繼續。如果是裝置,您可能需要聯絡該裝置的支援 管理人員。
- 將裝置連線到其他埠,檢視它是否導致另一個埠出現問題。如果您發現該埠是埠,則需要 確定是配置問題還是物理問題。

## 禁用節能乙太網(EEE)

檢查拓撲、裝置並啟用鏈路擺動預防後,您仍然遇到埠擺動問題,請嘗試禁用節能乙太 網(EEE)。 EEE的用途是乙太網鏈路有空閒時間,並且有機會節約能源。但是,並非所 有裝置都與EEE 802.3AZ相容,因此禁用它可能是最佳操作過程。

步驟1

登入到交換機的Web UI。

|                                                        | cisco                                                                                                    |                                                             |
|--------------------------------------------------------|----------------------------------------------------------------------------------------------------|-------------------------------------------------------------|
|                                                        | Switch                                                                                                    |                                                             |
|                                                        | admin                                                                                                    |                                                             |
|                                                        |                                                                                                    |                                                             |
|                                                        | English ~                                                                                                    |                                                             |
|                                                        | Log In                                                                                                    |                                                             |
| © 2020-<br>Cisco, Cisco Systems<br>trademarks of Cisco | 2021 Cisco Systems, Inc. All Rights I<br>, and the Cisco Systems logo are reg<br>Systems, Inc. and/or its affiliates in t<br>certain other countries. | Reserved.<br>gistered trademarks or<br>he United States and |

步驟2

前往Port Management > Green Ethernet > Properties。

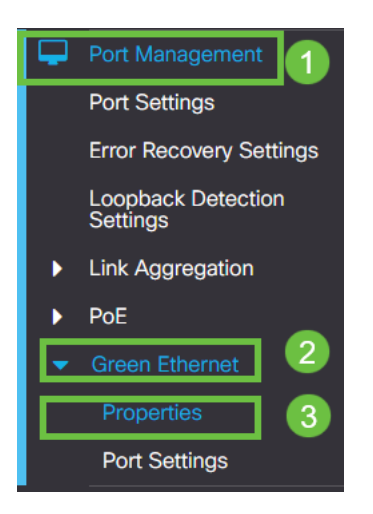

### 步驟3

取消選中enable框以禁用802.3節能乙太網(EEE)。按Apply。

| Properties                                                                         |   | 2 Apply Cancel |
|------------------------------------------------------------------------------------|---|----------------|
| Port LEDs: <table-cell> Enable<br/>Energy Efficient Ethernet: ÜEnable</table-cell> | 0 |                |

步驟4

通過按save圖示保存配置。

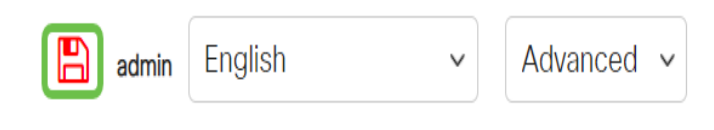

# 按埠禁用節能乙太網(EEE)

如果在交換機上全域性禁用EEE不是選項,則可以按埠禁用它。請確保在遇到鏈路擺動 的埠上禁用EEE。

步驟1

前往Port Management > Green Ethernet > Port Settings。

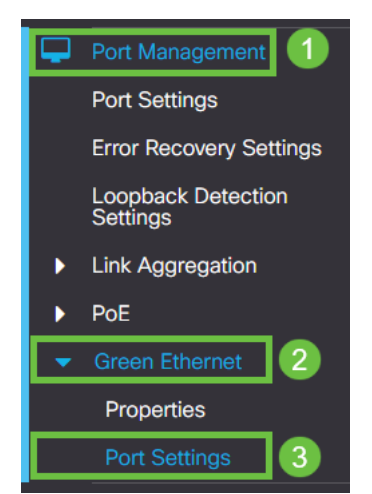

選擇埠,在此示例中我們使用GE2,按編輯圖標編輯。

| Ρ | ort Settings |               |      |                           |                    |  |  |  |
|---|--------------|---------------|------|---------------------------|--------------------|--|--|--|
|   |              |               |      |                           |                    |  |  |  |
| 1 | Port S       | Setting Table | Ð    |                           |                    |  |  |  |
|   | ළ            | 2             |      |                           |                    |  |  |  |
|   |              | Entry No.     | Port | Energy Efficient Ethernet | Operational Status |  |  |  |
|   | 0            | 1             | GE1  | Disabled                  | Disabled           |  |  |  |
|   | 0            | 2             | GE2  | Disabled                  | Disabled 1         |  |  |  |
| Ľ | 0            | 3             | GE3  | Disabled                  | Disabled           |  |  |  |
|   | 0            | 4             | GE4  | Disabled                  | Disabled           |  |  |  |
|   | 0            | 5             | GE5  | Disabled                  | Disabled           |  |  |  |
|   | 0            | 6             | GE6  | Disabled                  | Disabled           |  |  |  |
|   | 0            | 7             | GE7  | Disabled                  | Disabled           |  |  |  |
|   | 0            | 8             | GE8  | Disabled                  | Disabled           |  |  |  |
|   | 0            | 9             | GE9  | Disabled                  | Disabled           |  |  |  |
|   | 0            | 10            | GE10 | Disabled                  | Disabled           |  |  |  |
|   |              |               |      |                           |                    |  |  |  |

步驟3

通過確保未標籤節能乙太網來禁用它。按下Apply。

| Edit Port Settings                    |                             |    |
|---------------------------------------|-----------------------------|----|
| Interface:<br>Energy Efficient Ethern | o Port GE2  ↓ t: □ Enable 1 |    |
|                                       | 2 Apply Clos                | se |

#### 步驟4

#### 通過按save圖示保**存配置**。

| 💾 admin | English | V | Advanced | / |
|---------|---------|---|----------|---|
| 結論      |         |   |          |   |

鏈路抖動可能會使網路變得非常脆弱,通過本文您可以學習如何診斷、預防和幫助解決 問題。

是否存在Smartport問題?在此處診斷Smartport。